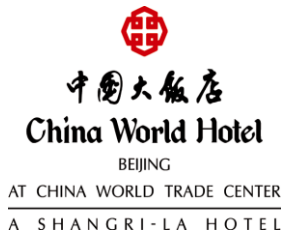

## ISIAsia SKATE BEIJING 2021 (北京亚洲滑冰邀请赛 2021) China World Hotel, Beijing Reservation Online Link (中国大饭店客房预订链接) (Valid period: from 10 to 16 June 2021) (有效期: 2021 年 06 月 10 日-16 日)

## Online Reservation Online Link: please click reservation link to book rooms 预订链接: 请点击预订链接订房

## English Version: 英文版预订链接:

http://www.shangri-la.com/reservations/booking/en/index.aspx?hid=CWH&group\_code=ISI100621&check\_in=20210610&check\_out=20210618

## Chinese Version: 中文版预定链接:

http://www.shangri-la.com/reservations/booking/sc/index.aspx?hid=CWH&group\_code=ISI100621&check\_in=20210610&check\_out=20210618

| Room Categories 房型   | Daily Room Rate 每日房价 |                    |
|----------------------|----------------------|--------------------|
|                      | Single Rate 单份早餐价格   | Double Rate 双份早餐价格 |
| Deluxe Room          | CNY 1,050 net        | CNY 1,150 net      |
| 豪华客房                 | 每间夜人民币 1,050 元净价     | 每间夜人民币 1,150 元净价   |
| Horizon Deluxe Room  | CNY 1,350 net        | CNY 1,550 net      |
| 豪华阁豪华客房              | 每间夜人民币 1,350 元净价     | 每间夜人民币 1,550 元净价   |
| Horizon Premier Room | CNY 1,650 net        | CNY 1,850 net      |
| 豪华阁超豪华客房             | 每间夜人民币 1,650 元净价     | 每间夜人民币 1,850 元净价   |
| Executive Suite      | CNY 2,150 net        | CNY 2,150 net      |
| 行政套房                 | 每间夜人民币 2,150 元净价     | 每间夜人民币 2,150 元净价   |

All prices are in CNY and are inclusive of 10% service charge and any government taxes and value-added tax (where applicable) payable on the prices together with the service charge.

以上价格均为人民币,并已包含10%服务费及在上述价格与服务费总额上计征的增值税。

Inclusive of daily breakfast.

以上房间价格包含一份或两份自助早餐。

Inclusive of wireless Internet in guest rooms.

以上房间价格包含无线上网。

Applicable for 3 days pre and 3 days post of main group arrival - subject to availability at point of reservation.

以上房价适用于主活动日期的2天前和2天后,视预定时酒店出租率情况而定。

All guest accommodations outlined in the Room Block that are not reserved on or before 07 June 2021 ("cut-off date"). If any rooms cancellation after cut-off date will charge full-length of stay as original block.

所有客房预定的截止日期最晚为 2021 年 06 月 07 日,在此日期后取消的预定将按照原预定全程收取房费

Booking procedures: 预订程序:

1) Click above online booking link.

1) 点击预定链接.

2) Enter all the necessary stay requirements like check-in date, check-out date, , adults and children. 2) 输入您的预订需求例如入住日期,离店日期,成人或儿童的人数.

3) Click the Check Availability button to continue.

3) 点击"搜索"进入预订界面.

4) Select room type and fill in all of the booking information and then complete room booking.

4) 选择所需房型并填写完整预订信息完成预订.